## Kontakt hold

Webmastere, bookinghjælpere og arrangementsansvarlige kan sende en besked via mail/sms til deltagerne på et arrangement.

Under menuen Arrangementer klik på Publicerede. Ud for det relevante arrangement klik på Send sms og e-mail linket.

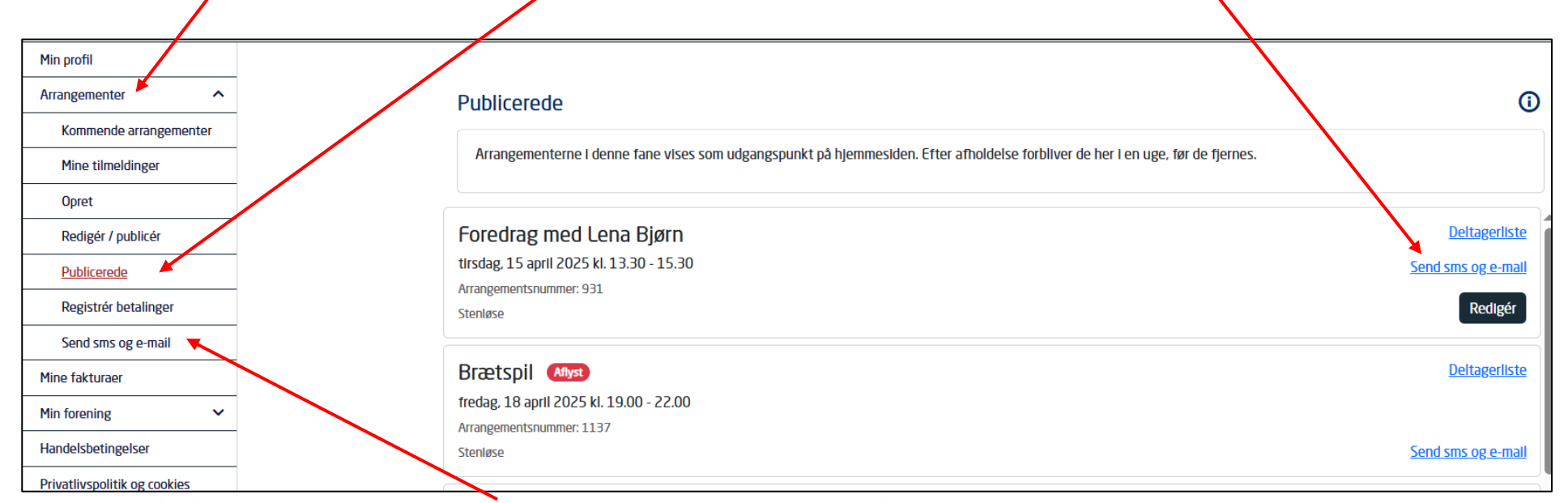

Du kan også gå direkte til funktionen Send sms og e-mail, her skal du så fremsøge arrangementet efterfølgende.

| end sms og e-mail                              |                    |      |
|------------------------------------------------|--------------------|------|
| lodtagere                                      |                    |      |
| Søg på kursusnavn eller kursusnummer<br>Bridge |                    |      |
| Kursusnummer                                   | Navn               | Dato |
|                                                | $\otimes$          |      |
|                                                | Ingen data at vise |      |
|                                                |                    | N    |

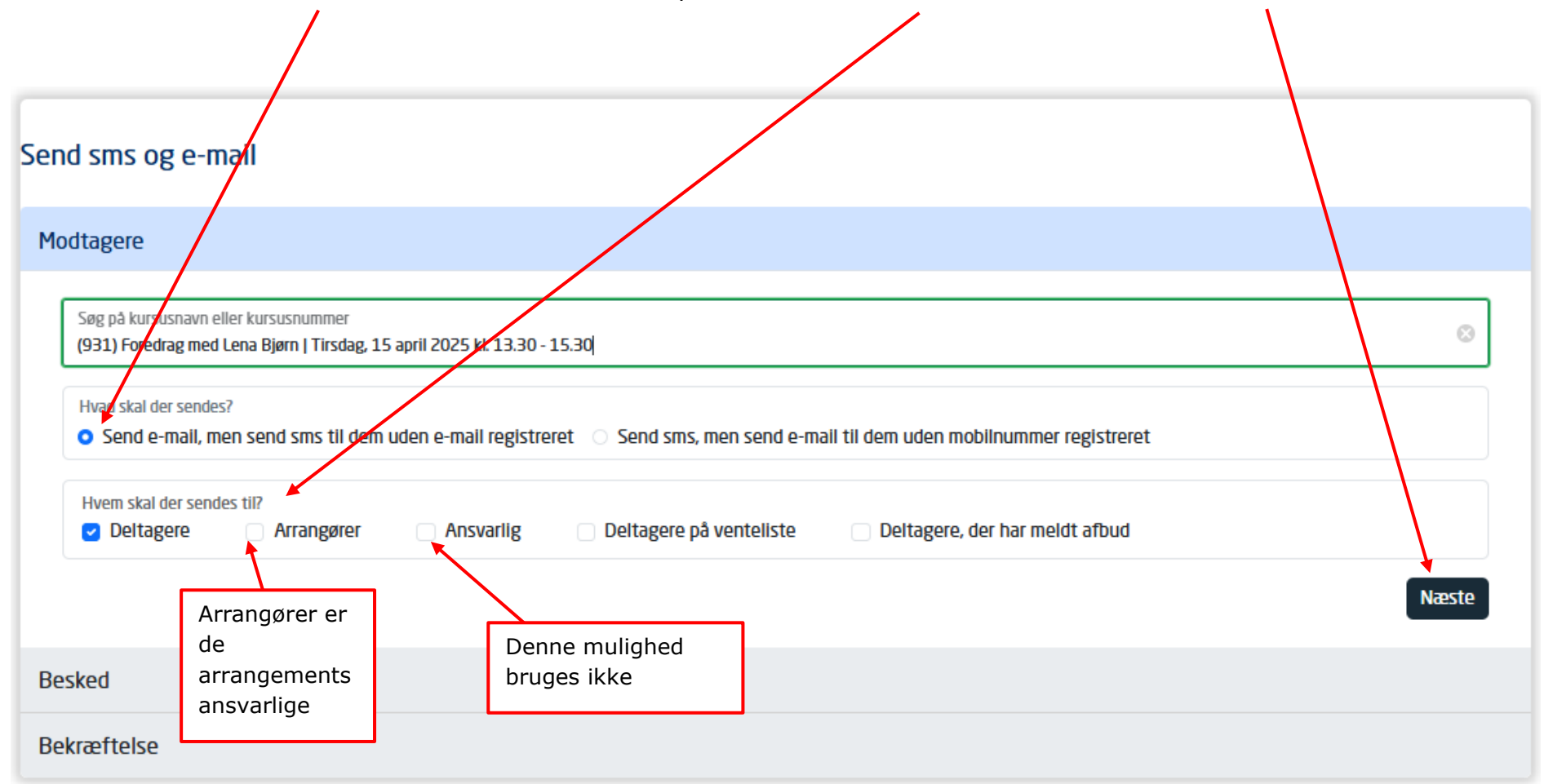

Marker om det er e-mail eller sms der skal have første prioritet. Marker hvem der skal sendes til. Klik Næste.

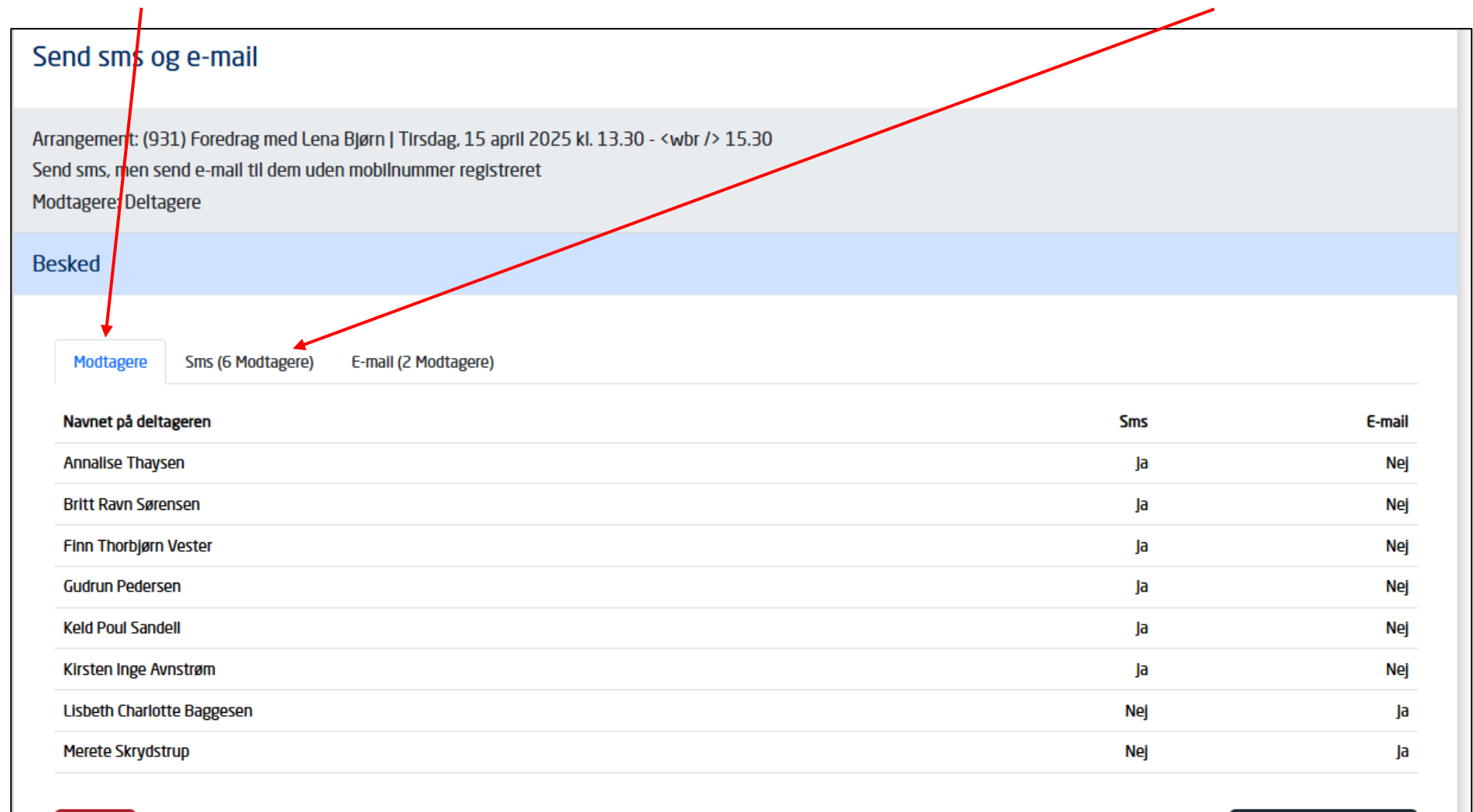

Her vises hvem der sendes besked til og om der er mobilnummer og/eller mail registreret. Klik over på SMS fanen.

Forrige

Bekræftelse

Send sms (og e-mail)

Indskriv sms teksten. Klik over på E-mail fanen.

| Send sms og e-mail                                                                                                    |               |
|----------------------------------------------------------------------------------------------------|---------------|
| Arrangement: (931) Foredrag med Lena Bjørn   Tirsdag, 15 april 2025 kl. 13.30 - <wbr/> 15.30                                                   |               |
| Send sms, men send e-mail til dem uden mobilnummer registreret                                                                                 |               |
| Modtagere: Deltagere                                                                                                    |               |
| Besked                                                                                                    |               |
|                                                                                                    |               |
| Modtagere Sms (6 Modtagere) E-mail (2 Modtagere)                                                                                               |               |
| Sms-beskrivelse for Membercare oversigt<br>Vedr. arrangementet (931) Foredrag med Lena Bjørn   Tirsdag, 15 april 2025 kl. 13.30 - <wbr/> 15.30 |               |
| Perked                                                                                                    |               |
| VI er desværre nødt til at aflyse grundet sygdom                                                                                               |               |
| Med venlig hilsen<br>Ældre Sagen Brønderslev                                                                                                   |               |
|                                                                                                    |               |
|                                                                                                    |               |
|                                                                                                    |               |
|                                                                                                    | <u>l.</u>     |
| Antal tegn tilbage pr. sms 70                                                                                                    |               |
| Samlet antal sms'er pr. modtager: 1                                                                                                    |               |
| (235) Stenløse er sat som betaler                                                                                                    |               |
| Forrige Send sms                                                                                                    | s (og e-mail) |
|                                                                                                    |               |

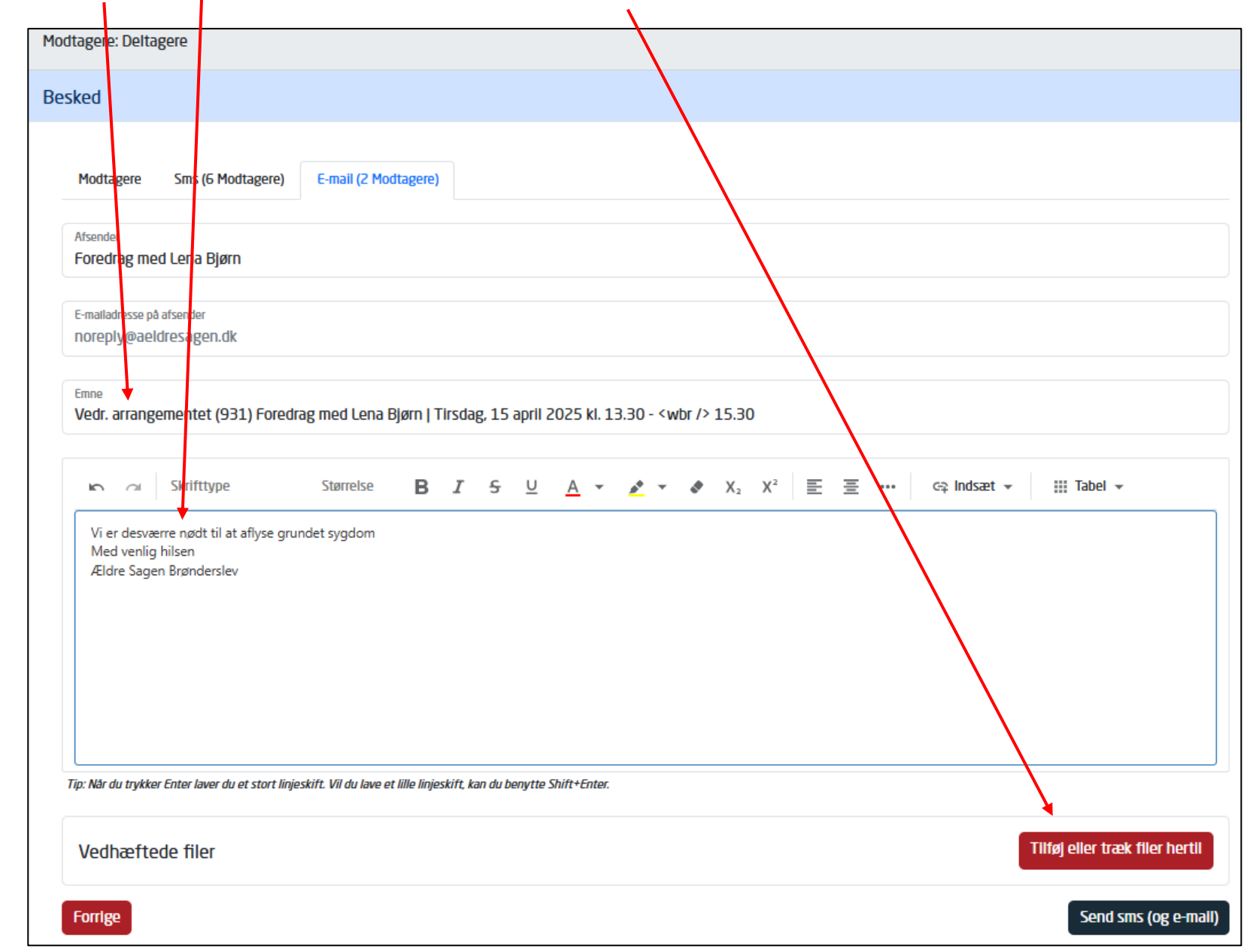

Hej indskrives teksten der skal sendes som mail. Vedhæft eventuelt en fil.

## I din egen stifinder marker den fil der skal indsætte og klik Åbn

| Per Jacobi         | 📙 Ældre Sagen                            | Ø A | 20-03-2025 08:15 | Filmappe                       |
|--------------------|------------------------------------------|-----|------------------|--------------------------------|
|                    | Aflysning                                | ∆ A | 04-04-2025 13:18 | Adobe Acrobat D                |
| Skrivebord         |                                          |     |                  |                                |
| 📙 Vedhæftede filer |                                          |     |                  |                                |
| Denne pc           | ~ <                                      |     |                  |                                |
|                    |                                          |     |                  |                                |
| Filnavn: Aflysning |                                          |     | ✓ Alle fil       | ler ~                          |
|                    |                                          |     |                  | Abn Annuller                   |
|                    |                                          |     |                  |                                |
| Vedhæftede filer   |                                          |     |                  | Tilføj eller træk filer hertil |
|                    |                                          |     |                  |                                |
| Forrige            |                                          |     |                  | Send sms (og e-mail)           |
|                    |                                          |     |                  |                                |
| Vi er de           | guarra nati til at aflura grundet guadom |     |                  |                                |
| Med ver            | nlia hilsen                              |     |                  |                                |

| Vi er desværre nødt til at aflyse grun<br>Med venlig hilsen | idet sygdom                                                         |                                |
|-------------------------------------------------------------|---------------------------------------------------------------------|--------------------------------|
| Ældre Sagen Brønderslev                                     |                                                                     |                                |
|                                                             |                                                                     |                                |
|                                                             |                                                                     |                                |
|                                                             |                                                                     |                                |
|                                                             |                                                                     |                                |
|                                                             |                                                                     |                                |
|                                                             |                                                                     |                                |
| Tip: Når du trykker Enter laver du et stort linje           | skift. Vil du lave et lille linjeskift, kan du benytte Shift+Enter. |                                |
|                                                             |                                                                     |                                |
| Vedhæftede filer                                            |                                                                     | Tilføj eller træk filer hertil |
| <b>Filesus</b>                                              | Filen er indsat. Du kan indsætte flere                              |                                |
| FIIDAVD                                                     |                                                                     |                                |
| Aflysning.pdf                                               | file. Du kan fjerne filerne igen.                                   | ► <u>Fjern</u>                 |
| Aflysning.pdf                                               | file. Du kan fjerne filerne igen.                                   | ► <u>Fjern</u>                 |
| Aflysning.pdf                                               | file. Du kan fjerne filerne igen.                                   | Fjern                          |

| Afsender<br>Foredrag med Lena Bjø                                                                          | m                                                       | $\backslash$                                                             |                                 |                                               |
|----------------------------------------------------------------------------------------------------|---------------------------------------------------------|--------------------------------------------------------------------------|---------------------------------|-----------------------------------------------|
|                                                                                                    |                                                         |                                                                          |                                 |                                               |
| E-mailadresse på afsender<br>noreply@aeldresagen.c                                                         | lk                                                      |                                                                          |                                 |                                               |
|                                                                                                    |                                                         |                                                                          |                                 |                                               |
| Emne<br>Vodr arrangomontot (C                                                                              | 21) Forodrag mod Lona Rigen I T                         | irsdag 15 april 2025 kl 13 30 - (whr./) 5 3                              | 30                              |                                               |
| veu. anangementer (3                                                                                       | 51) Forediag med cena bjørn i f                         | 11309B' 12 ahu 5052 vi 12'20 - Ani 12'30'.                               |                                 |                                               |
|                                                                                                    |                                                         | 7 5 11 4 - 4 - 4 4                                                       | V <sup>2</sup> = = (c) Indspt = | III Vahel 🖛                                   |
| skirtype                                                                                                   |                                                         |                                                                          |                                 |                                               |
| Vi er desværre nødt til a<br>Med venlig hilsen                                                             | at aflyse grundet sygdom                                |                                                                          |                                 |                                               |
| -                                                                                                    |                                                         |                                                                          |                                 |                                               |
| Ældre Sagen Brønderslo                                                                                     |                                                         | (                                                                        |                                 |                                               |
| Ældre Sagen Brøndersl                                                                                      | Bekræft send sms                                        | (og e-mail)                                                              |                                 |                                               |
| Ældre Sagen Brøndersl                                                                                      | Bekræft send sms                                        | (og e-mail)<br>Is'er og 2 e-mails.                                       |                                 |                                               |
| Ældre Sagen Brøndersl                                                                                      | Bekræft send sms                                        | (og e-mail)<br>Is'er og 2 e-mails.                                       |                                 |                                               |
| Ældre Sagen Brøndersl                                                                                      | Bekræft send sms<br>Du skal nu til at sende 6 sm        | (og e-mail)<br>Is'er og 2 e-mails.                                       |                                 |                                               |
| Ældre Sagen Brøndersl                                                                                      | Bekræft send sms<br>Du skal nu til at sende 6 sm        | (og e-mail)<br>Is'er og 2 e-mails.                                       |                                 |                                               |
| Ældre Sagen Brøndersl                                                                                      | Bekræft send sms<br>Du skal nu til at sende 6 sm<br>Nej | (og e-mail)<br>Is'er og 2 e-mails.<br>skift, kan du benytte Shift+Enter. |                                 |                                               |
| Ældre Sagen Brøndersl                                                                                      | Bekræft send sms<br>Du skal nu til at sende 6 sm<br>Nej | (og e-mail)<br>Is'er og 2 e-mails.<br>skift, kan du benytte Shift+Enter. |                                 |                                               |
| Ældre Sagen Brøndersl<br>Tip: Når du trykker Enter laver d<br>Vedhæftede filer                             | Bekræft send sms<br>Du skal nu til at sende 6 sm<br>Nej | (og e-mail)<br>Is'er og 2 e-mails.<br>skift, kan du benytte Shift+Enter. |                                 | llføj eller træk filer hertil                 |
| Ældre Sagen Brøndersl<br>Tip: Når du trykker Enter laver d<br>Vedhæftede filer<br>Filnavn                  | Bekræft send sms<br>Du skal nu til at sende 6 sm<br>Nej | (og e-mail)<br>Is'er og 2 e-mails.<br>skift, kan du benytte Shift+Enter. |                                 | llføj eller træk filer hertil<br><u>Fjern</u> |
| Ældre Sagen Brøndersl<br>Tip: Når du trykker Enter laver d<br>Vedhæftede filer<br>Filnavn<br>Aflysning.pdf | Bekræft send sms<br>Du skal nu til at sende 6 sm        | (og e-mail)<br>Is'er og 2 e-mails.<br>Skift, kan du benytte Shift+Enter. |                                 | llføj eller træk filer hertil<br><u>Ejern</u> |

## Når mail og sms er klar til afsendelse, klikkes på Send sms og e-mail. Klik Ja til afsendelse.

Besked er sendt.

| Send sms og e-mail                                                                                                    |
|----------------------------------------------------------------------------------------------------|
| Arrangement: (931) Foredrag med Lena Bjørn   Tirsdag, 15 april 2025 kl. 13.30 - <wbr/> 15.30<br>Send sms, men send e-mail til dem uden mobilnummer registreret<br>Modtagere: Deltagere |
| Send sms (og e-mail)<br>2 e-mailmodtagere<br>6 sms-modtagere                                                                                                    |
| Bekræftelse                                                                                                    |
| Sms og e-mail lagt i kø. Der kan gå lidt tid før de bliver sendt.<br>Ny besked                                                                                                    |

## Udseende af mail

| Vedr                                                                                                    | arrangeme                                                                                                    | ntet ( | 931) F | oredrag med   | d Lena Bjørr | n   Tirsda | g, 15 april 2025 kl. 13.30 - <wbr/> 15.30 |
|----------------------------------------------------------------------------------------------------|----------------------------------------------------------------------------------------------------|--------|--------|---------------|--------------|------------|-------------------------------------------|
| From: Fo<br>To: <me< th=""><th colspan="7">From: Foredrag med Lena Bjørn <noreply@aeldresagen.dk><br/>To: <mereteskrydstrup@gmail.com></mereteskrydstrup@gmail.com></noreply@aeldresagen.dk></th></me<> | From: Foredrag med Lena Bjørn <noreply@aeldresagen.dk><br/>To: <mereteskrydstrup@gmail.com></mereteskrydstrup@gmail.com></noreply@aeldresagen.dk> |        |        |               |              |            |                                           |
| Show H                                                                                                    | Show Headers                                                                                                    |        |        |               |              |            |                                           |
| HTML                                                                                                    | HTML Source                                                                                                    | Text   | Raw    | Spam Analysis | HTML Check   | Tech Info  |                                           |
|                                                                                                    |                                                                                                    |        |        |               |              | •          |                                           |
| Vi er d                                                                                                    | Vi er desværre nødt til at aflyse grundet sygdom                                                                                                  |        |        |               |              |            |                                           |
| Med v                                                                                                    | Med venlig hilsen                                                                                                    |        |        |               |              |            |                                           |
| Ældre                                                                                                    | Ældre Sagen Brønderslev                                                                                                    |        |        |               |              |            |                                           |
|                                                                                                    |                                                                                                    |        |        |               |              |            |                                           |